### M-Link Mobile Unit Gateway R19.3 Evaluation Guide

Installing and configuring R19.3 of M-Link Mobile Unit Gateway for Constrained Networks for use over SatCom (IP) and HF (STANAG 5066) links.

### Contents

| Introduction                                   |
|------------------------------------------------|
| Objectives                                     |
| Using Isode Support                            |
| Preparation                                    |
| External Dependencies                          |
| Product Download                               |
| Product Activation Key                         |
| External XMPP Server Details                   |
| Installing M-Link                              |
| Linux                                          |
| Windows                                        |
| Operation over IP Networks                     |
| Firewall Settings                              |
| Link Setup for IP Networks                     |
| Peer Configuration for IP Networks             |
| Operation over HF Radio (STANAG 5066)          |
| Testing the 5066 Subsystem using S5066 Console |
| Link Setup for STANAG 5066                     |
| Peer Configuration                             |
| What Next?                                     |
| Other Evaluations                              |
| Whitepapers                                    |
| Copyright                                      |

#### Introduction

This guide demonstrates how to get up and running with M-Link Mobile Unit Gateway R19.3

#### Objectives

By the end of this evaluation you will have:

- Installed M-Link MU Gateway R19.3
- Requested a Product Activation Key (PAK)
- Receive and installed the PAK.
- Created and configured a XEP-0361 Zero Handshake Server to Server Protocol Link
- Created and configured a Peer Control with an X2X Link
- Tested the 5066 Subsystem using S5066 Console
- Created a connection to Icon-5066 Server
- Created and configured a SLEP Link
- Created and configured a Peer Control with the SLEP Link

#### **Using Isode Support**

You will be given access to Isode support resources when carrying out your evaluation. Any queries you have during your evaluation should be sent to *support@isode.com*. Please note that access to the Self-Service Portal for web-based ticket submission and tracking is not available to evaluators.

### Preparation

You should visit *www.isode.com/products/supported-platforms.html* to discover which operating systems are supported for Isode evaluations. In addition to the server platforms listed, we support the use of Isode server products on Windows 10 for simple evaluations and demonstrations. Isode supports the use of the latest versions of Google Chrome, Mozilla Firefox and Microsoft Edge browsers with the Harrier web client. Internet Explorer is not supported.

#### **External Dependencies**

You will need a Chrome Browser installed on the Server and set as the default browser.

#### **Product Download**

Product downloads are held in a password-protected section of the Isode website. If you have not already done so you should apply for a username/password by filling in the form located at *www.isode.com/evaluate/evalrequest.html*.

#### **Product Activation Key**

M-Link Mobile Unit Gateway requires a valid Product Activation Key from Isode before it will run correctly. Keys are issued by Isode Customer Services. You will be show in this guide how to copy and send the Product Activation Key request to support@isode.com.

#### **External XMPP Server Details**

This guide assumes that you already have access to external XMPP servers, which this installation will interact with

### Installing M-Link MU Gateway

### Linux

Run the following commands:

| root@mle192-mt:/tmp                                                                                                    |     | × |
|----------------------------------------------------------------------------------------------------|-----|---|
| File Edit View Search Terminal Help                                                                                                    |     |   |
| <pre>[root@mle192-mt tmp]# rpm -i mlink-19.2v1.rpm<br/>Created symlink from /etc/systemd/system/multi-user.target.wants/mlink.serv<br/>o /etc/systemd/system/mlink.service.<br/>[root@mle192-mt tmp]# service mlink start<br/>Redirecting to /bin/systemctl start mlink.service<br/>[root@mle192-mt tmp]#</pre> | ice | t |

Then jump to the browser screen of the Windows Install (on Page 8) and point your browser at - https://localhost:5221

#### Windows

Double-click the .msi file that you downloaded earlier and follow the instructions for a fresh install.

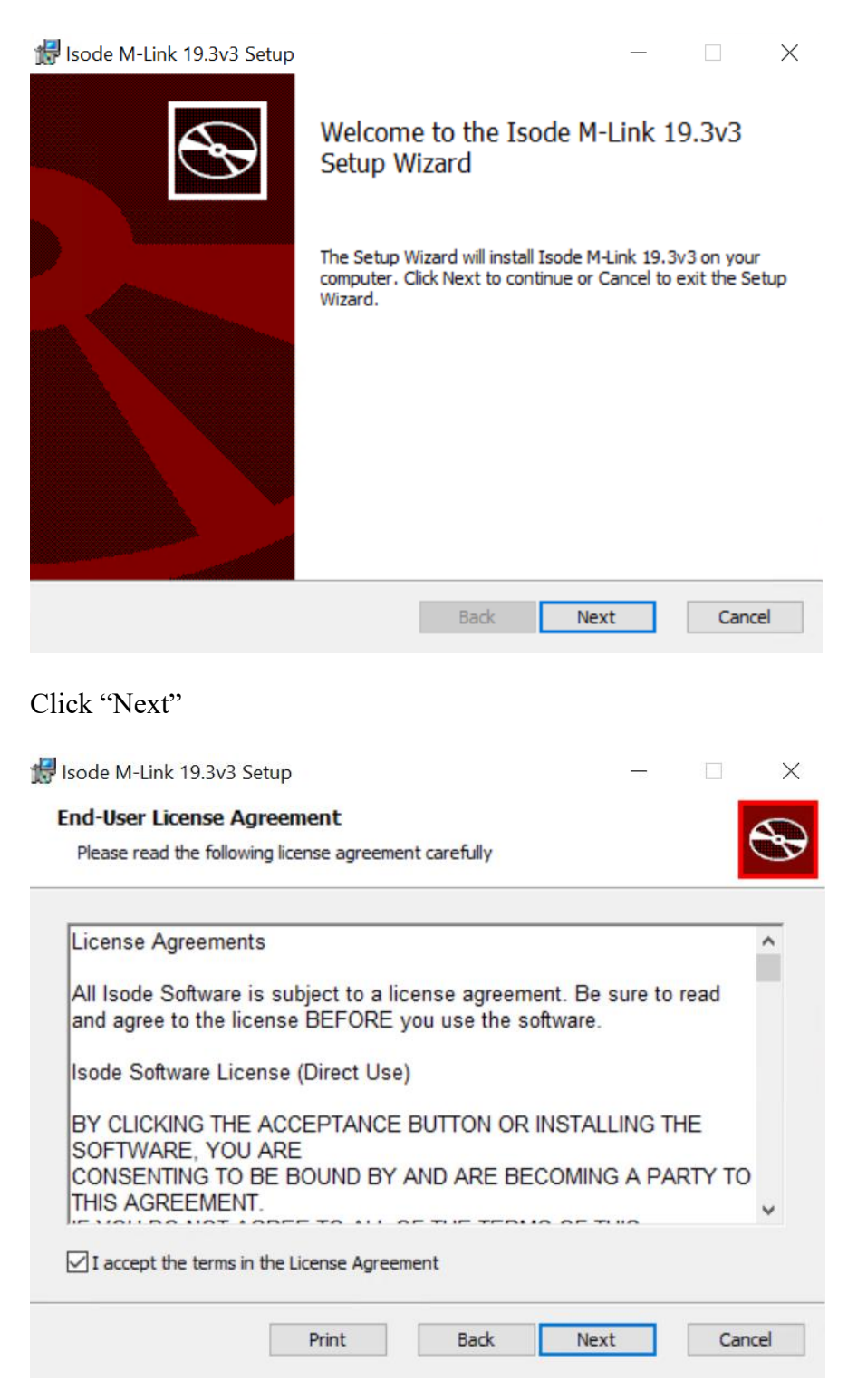

Check the checkbox to accept the terms of the license and click "Next

| 🞲 Isode M-Link 19.3v3 Setup                                                                 | —        |     | $\times$ |
|---------------------------------------------------------------------------------------------|----------|-----|----------|
| Destination Folder<br>Click Next to install to the default folder or click Change to choose | another. |     | Ð        |
| Install Isode M-Link 19.3v3 to:                                                             |          |     |          |
| C:\Program Files\Isode M-Link\                                                              |          |     |          |
| Change                                                                                      |          |     |          |
|                                                                                             |          |     |          |
|                                                                                             |          |     |          |
|                                                                                             |          |     |          |
|                                                                                             |          |     |          |
| Back                                                                                        | lext     | Car | ncel     |

Click "Next"

| 🕌 Isode M-Link 19.3v3 Setup                                                          |                                    |                       | 1 <del>1</del> |     | $\times$ |
|--------------------------------------------------------------------------------------|------------------------------------|-----------------------|----------------|-----|----------|
| Ready to install Isode M-Link                                                        | 19.3v3                             |                       |                |     | Ð        |
| Click Install to begin the installation.<br>installation settings. Click Cancel to e | Click Back to r<br>exit the wizard | eview or change<br>I. | e any of yo    | ur  |          |
|                                                                                      |                                    |                       |                |     |          |
|                                                                                      |                                    |                       |                |     |          |
|                                                                                      | Back                               | Install               |                | Can | cel      |

Click "Install"

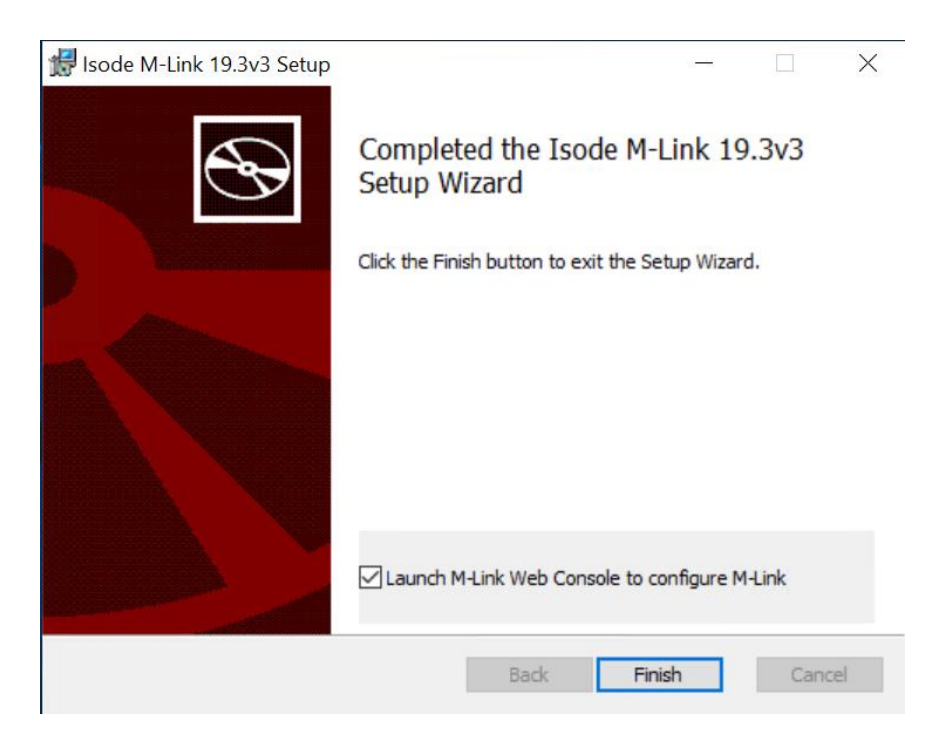

Click "Finish" and the following Browser window will open:

| Privacy error | × +                                                                              | • | .7 | a   | × |
|---------------|----------------------------------------------------------------------------------|---|----|-----|---|
| ← → C ▲ Not   | ecure   localhost:5221                                                           |   | \$ | - 4 | Ĩ |
|               |                                                                                  |   |    |     |   |
|               | A                                                                                |   |    |     |   |
|               | A                                                                                |   |    |     |   |
|               | Your connection is not private                                                   |   |    |     |   |
|               | Attackers might be trying to steel your information from localhost (for example. |   |    |     |   |
|               | passwords, messages or credit cards). Learn more                                 |   |    |     |   |
|               | NET:SRR_CERT_AUTHORITY_INVALID                                                   |   |    |     |   |
|               | Q To get Chrome's highest level of security, turn on enhanced protection         |   |    |     |   |
|               |                                                                                  |   |    |     |   |
|               | Advanced Back to safet                                                           | v |    |     |   |
|               |                                                                                  |   |    |     |   |
|               |                                                                                  |   |    |     |   |
|               |                                                                                  |   |    |     |   |

Click "Advanced"

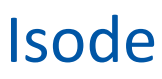

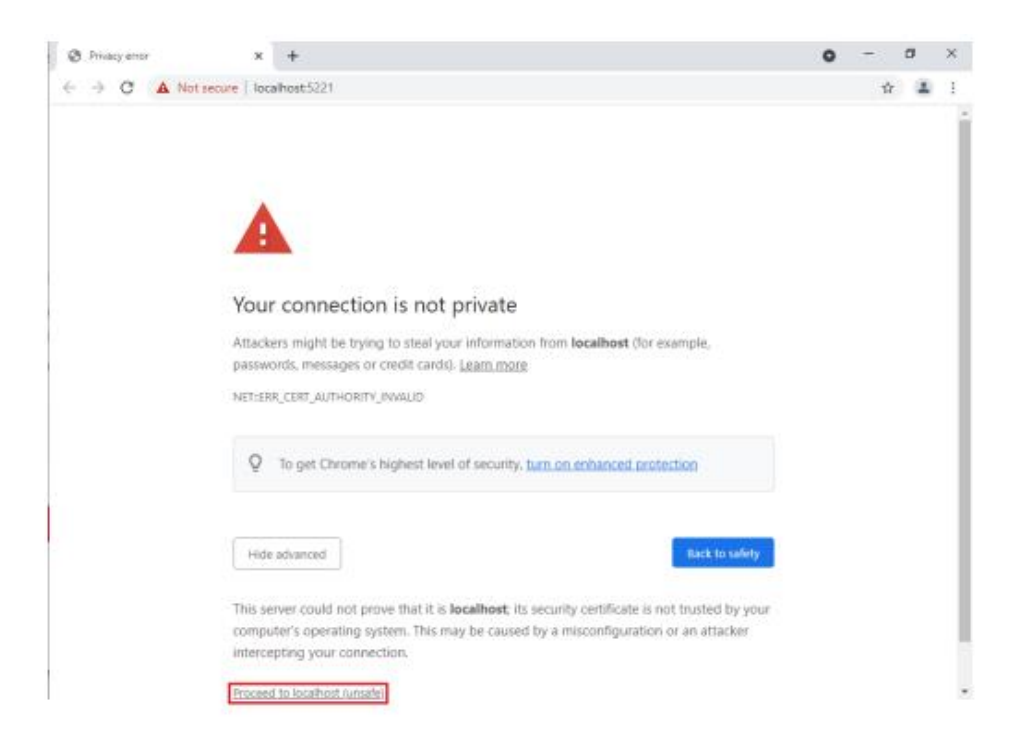

Click "Proceed to localhost (unsafe)"

| S M-Link ×               | +                                                                                                    | ∨ – □ ×             |
|--------------------------|----------------------------------------------------------------------------------------------------|---------------------|
| ← → C ▲ Not secure   htt | <del>ps</del> ://localhost:5221                                                                                                    | ☞ ☆ ■ 😩 :           |
| ●●● M-Link               | Global Options                                                                                                    | <b>(</b> )<br>About |
|                          | ③ These initial administrator credentials will be used to log in to the admin                                                                                                    |                     |
| Global options           | Login Required<br>Administrator login (letters, numbers and punctuation other than @ and / are allowed)<br>Password Required<br>Administrator password (no character restrictions)<br>Submit Cancel |                     |

Enter an Administrator Login Name of your choice and set a password.

| S M-Link X                | +                                                                                 |          | ~ | - |   | ×    |
|---------------------------|-----------------------------------------------------------------------------------|----------|---|---|---|------|
| ← → C ▲ Not secure   http | e;//localhost:5221                                                                |          | Ē | ☆ |   | 1 E  |
| ●●● M-Link                | Global Options                                                                    |          |   |   | A | Oout |
| 🕆 🕿 Main Menu             | These initial administrator credentials will be used to log in to the             | admin    |   |   |   |      |
| 希 Global options          | Login                                                                             | Required |   |   |   |      |
|                           | Admin                                                                             |          |   |   |   |      |
|                           | Administrator login (letters, numbers and punctuation other than @ and / are allo | owed)    |   |   |   |      |
|                           | Password                                                                          | Required |   |   |   |      |
|                           | •••••                                                                             |          |   |   |   |      |
|                           | Administrator password (no character restrictions)                                |          |   |   |   |      |
|                           | Submit                                                                            | Cancel   |   |   |   |      |
|                           |                                                                                   |          |   |   |   |      |
|                           |                                                                                   |          |   |   |   |      |
|                           |                                                                                   |          |   |   |   |      |
|                           |                                                                                   |          |   |   |   |      |

Click "Submit"

Enter the Administrator Login Name and Password you created previously. Click "Login"

| S M-Link ×                | +                                                 |          | V - C  | ×          |
|---------------------------|---------------------------------------------------|----------|--------|------------|
| ← → C ▲ Not secure   http | <del>s:</del> //localhost:5221/login?redirect=%2F |          | 12 ☆ □ | <b>.</b> : |
|                           |                                                   |          |        |            |
|                           |                                                   |          |        |            |
|                           | ••                                                | •        |        |            |
|                           | M-Li                                              | nk       |        |            |
|                           |                                                   |          |        |            |
|                           | Username:                                         | Required |        |            |
|                           | Admin                                             |          |        |            |
|                           | Password:                                         | Required |        |            |
|                           |                                                   |          |        |            |
|                           | Lori                                              |          |        |            |
|                           | Logi                                              |          |        |            |
|                           |                                                   |          |        |            |
|                           |                                                   |          |        |            |
|                           |                                                   |          |        |            |
|                           |                                                   |          |        |            |
|                           |                                                   |          |        | IS         |

| S M-Link         | × +                                                                                                    | ~ | - | × |
|------------------|----------------------------------------------------------------------------------------------------|---|---|---|
| ← → C ▲ Not secu | ure https://localhost:5221                                                                                                    | Ŕ | ☆ | : |
|                  |                                                                                                    |   |   |   |
|                  |                                                                                                    |   |   |   |
|                  |                                                                                                    |   |   |   |
|                  |                                                                                                    |   |   |   |
|                  |                                                                                                    |   |   |   |
|                  | Product Activation                                                                                                    |   |   |   |
|                  | This product is not activated.                                                                                                    |   |   |   |
|                  | <ul> <li>If isode has sent you an Activation Key, you may enter it now.</li> <li>If not, or you require different features, please request one.</li> </ul> |   |   |   |
|                  |                                                                                                    |   |   |   |
|                  | Request Activation Key Enter Activation Key                                                                                                    |   |   |   |
|                  |                                                                                                    |   |   |   |
|                  |                                                                                                    |   |   |   |
|                  |                                                                                                    |   |   |   |
|                  |                                                                                                    |   |   |   |
|                  |                                                                                                    |   |   |   |

At the Product Activation screen click "Request Activation Key"

Enter a reference for your server, then click "Generate Activation Request"

| M-Link             | × +                                                                                                    |    | $\sim$ | - | ×   |
|--------------------|----------------------------------------------------------------------------------------------------|----|--------|---|-----|
| ← → C ▲ Not secure | https://localhost:5221                                                                                                    |    | Ē      | ☆ | ) : |
|                    |                                                                                                    |    |        |   |     |
|                    |                                                                                                    |    |        |   |     |
|                    | Product Activation                                                                                                    | ×  |        |   |     |
|                    | Please provide a reference identifying this server, which will be displayed as part of the product activation information. |    |        |   |     |
|                    | Reference:                                                                                                    |    |        |   |     |
|                    | Evaluation Guide                                                                                                    |    |        |   |     |
|                    | Generate Activation Request Bar                                                                                            | ck |        |   |     |
|                    |                                                                                                    |    |        |   |     |
|                    |                                                                                                    |    |        |   |     |

Use the "Copy" button (bottom left) to copy this "Activation Request" and then email it to <a href="mailto:support@isode.com">support@isode.com</a>

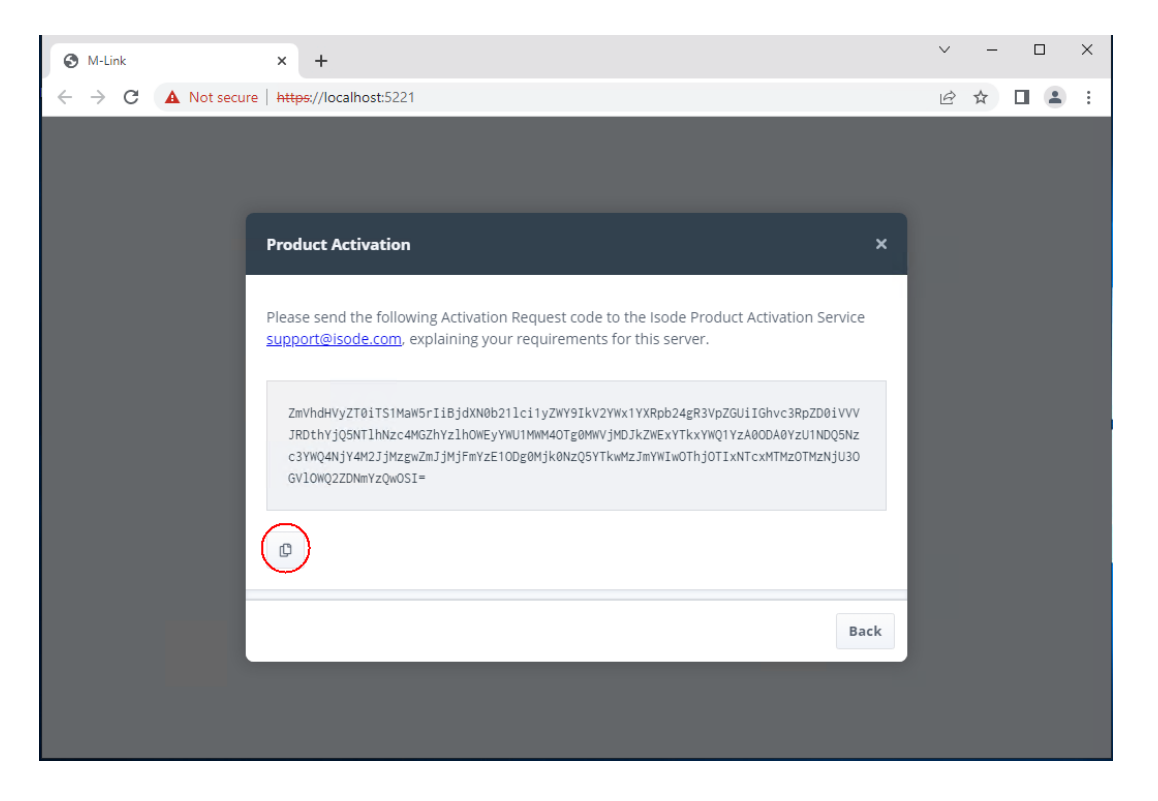

#### Click "Back"

| M-Link x +                                                                                                    | $\sim$ | -  | × |
|----------------------------------------------------------------------------------------------------|--------|----|---|
| ← → C A Not secure   https://localhost:5221                                                                                                    | Ē      | ☆  | : |
| A Not secure https://localhost:5221      Product Activation      X      Please send the following Activation Request code to the Isode Product Activation Service     support@isode.com, explaining your requirements for this server.      ImVhdHvyZT8iT5IMaW5r1iBjdXN0b2l1ci1yZWY9IkV2YWx1YXRpb24gR3VpZGUiIGhvc3RpZDBiVVV     JRDthYjQ5NTlhNzc4MGZhv2LhOWEYYWU1MWM40Tg0MWJMDJkZWEXYTKxYWQ1YZA00DA0YZU1NDQ5Nz     c3VWQANjYWAJJMZgwZnJ3MJFmYzE10Dg0Mjk0NzQ5YTkwMzJmWIWOThjOTIXNTcxMTM2OTMZNjU30     GVIOWQ2ZDNmYzQwOSI=      Desch |        | \$ |   |
|                                                                                                    |        |    |   |

When you receive the "Product Activation Key" from Isode Support, you should then Click "Enter Activation Key".

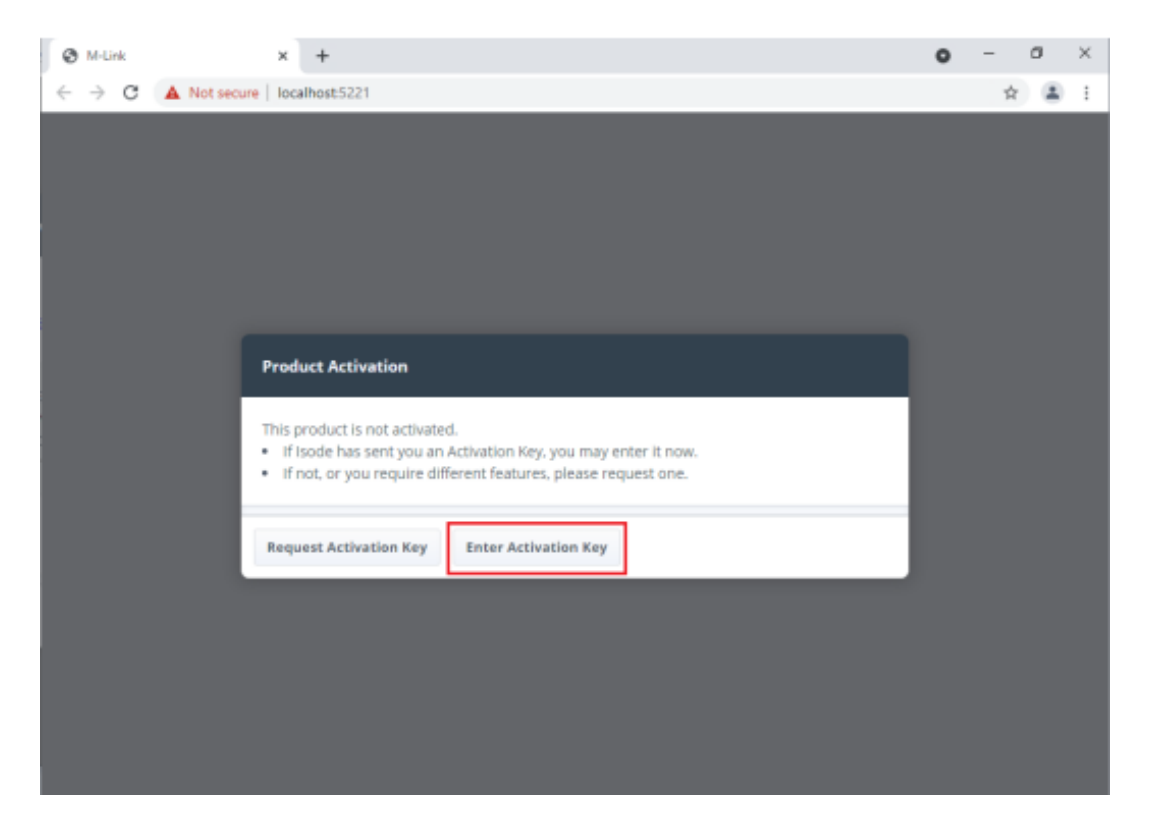

Paste the "Product Activation Key" in the space provided. Then click "Activate"

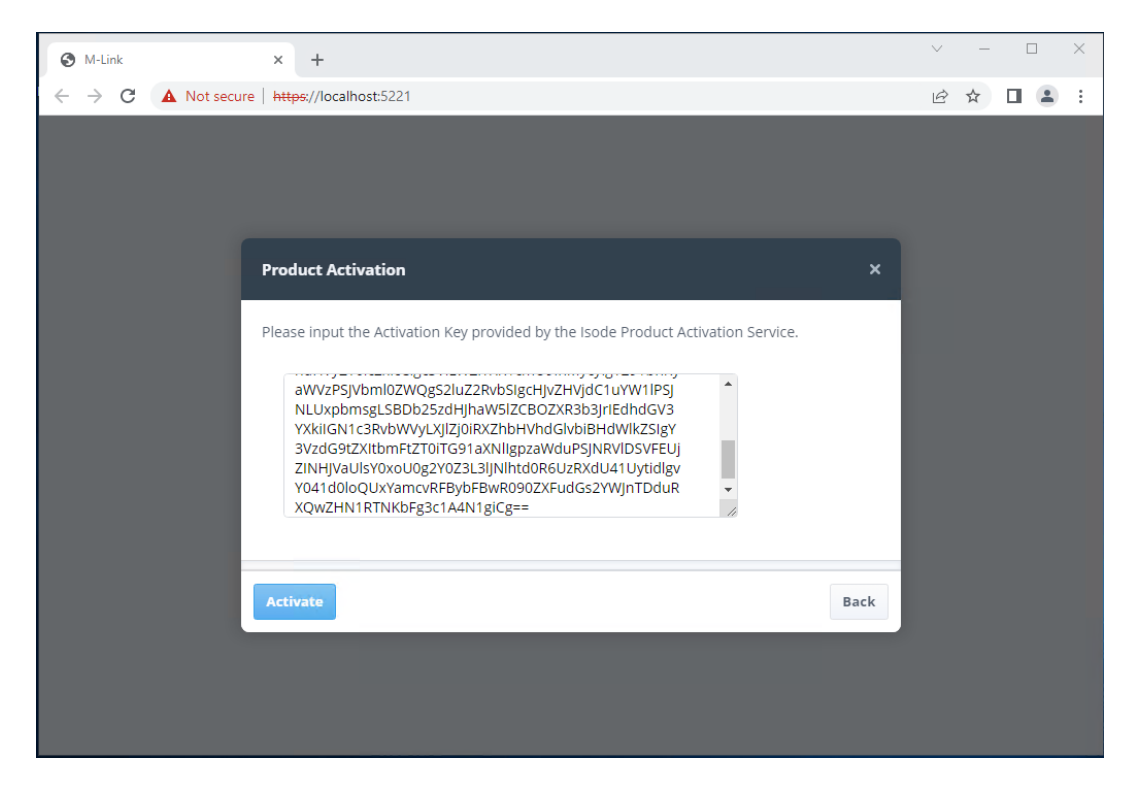

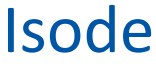

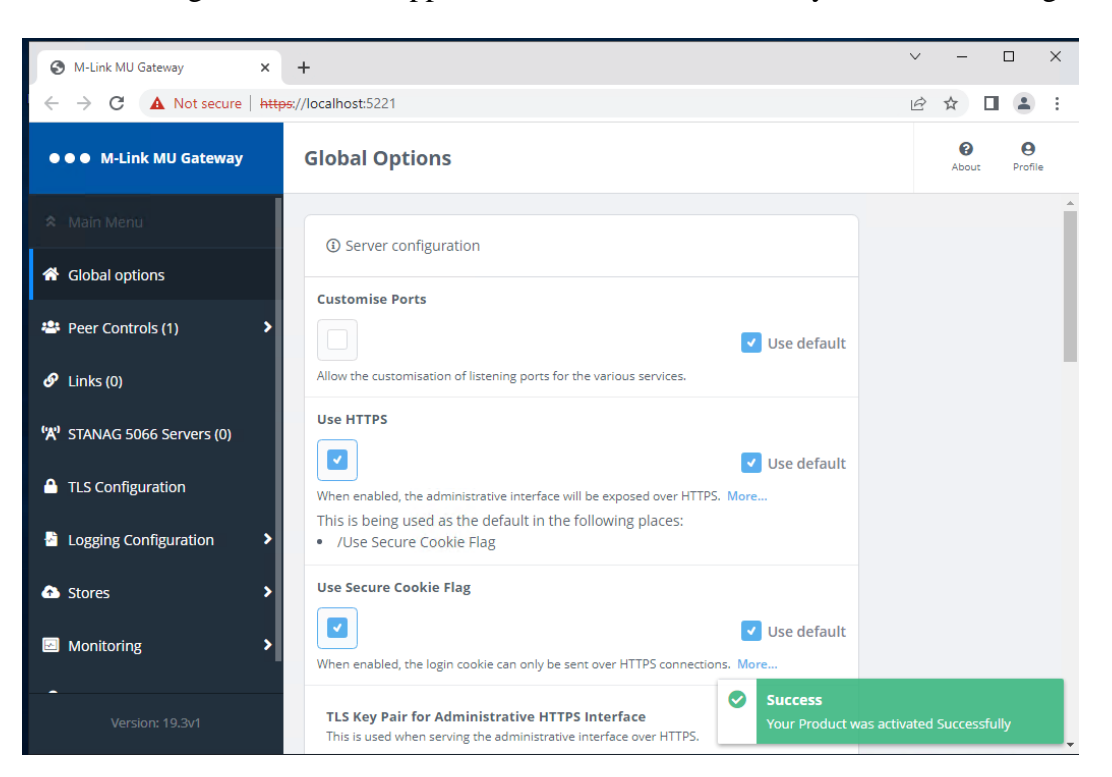

The following screen should appear. Your server is now ready for further configuration:

### **Operation over IP Networks**

M-Link MU Gateway is an M-Link server with no local users, it is used to enable communication between groups of XMPP Servers over slow network links, enabling the optimization of the server-to-server protocol over the slow links.

#### **Firewall Settings**

On server systems, firewalls should be turned off or the relevant TCP Port enabled, we've used 65510 in this guide for the Zero Handshake protocol.

#### **Configuring a XEP-0361 Zero Handshake Server to Server Protocol Link**

A XEP-0361 Zero Handshake Server to Server Protocol Link is typically used for connecting over a Low Bandwidth TCP/IP Connection e.g. SATCOM or some 3rd Party XMPP Guards

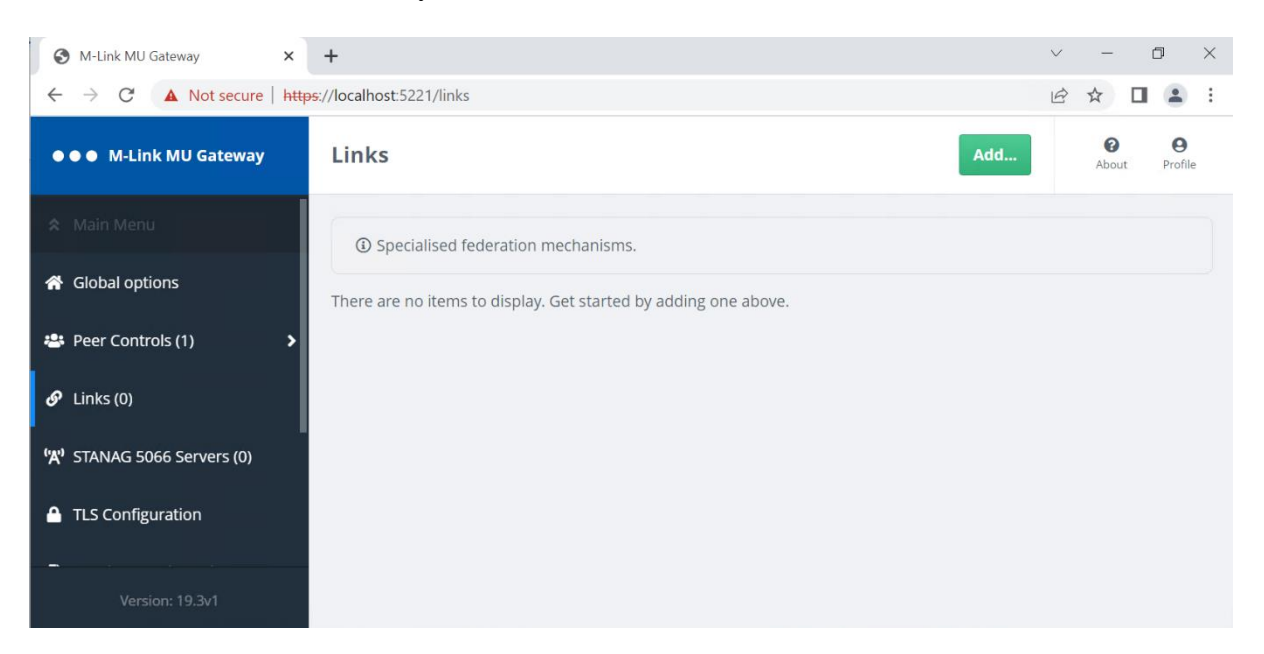

From the M-Link MU Gateway, click on "Links" then click "Add"

| 🖉 M-Link Edge 🛛 🗙      | +                                                                                                 |          | • - • ×              |
|------------------------|---------------------------------------------------------------------------------------------------|----------|----------------------|
| ← → C @ mle192-mt5221/ | links/-?add=true                                                                                  |          | 아 ☆ 🏝 🗄              |
| ●●● M-Link Edge        | Add new item to Links                                                                             |          | O O<br>About Profile |
| Q. Find a setting      | () Link                                                                                           |          | Í                    |
| 🛠 Main Menu            | Link Name                                                                                         | Required |                      |
| 🔗 Links (1) 🗸 👻        |                                                                                                   |          |                      |
| EDGE to M-Guard        | Distinctive name for the link. Link Type Please select an option Unik type. Local Port Local Port | Required |                      |
|                        | Port on which to listen. More<br>Fallback Link<br>Please select an option \$                      |          |                      |
| Version: 19.2v1        | Listen Only                                                                                       |          |                      |

The "Link Name" is a "Friendly Name" that you should use to identify the Link, the "Link Type" will be "XEP-0361 Zero Handshake Server to Server Protocol Link" selected from the drop down. The Port will be agreed between the two servers.

| ●●● M-Link MU Gateway | Add new item to Links<br>Links > add                                                                                                    |               | About Profile |
|-----------------------|----------------------------------------------------------------------------------------------------|---------------|---------------|
| 🕿 Main Menu           | Link Name                                                                                                    | Required      | 1             |
| 🔗 Links (0) 🗸 🗸       | MUGW-2-AIR<br>Distinctive name for the link.                                                                                                    |               |               |
|                       | Enabled           Image: state state stat | ✓ Use default |               |
|                       | Link Type                                                                                                    | Required      |               |
|                       | X2X (XEP-0361 Zero Handshake Server to Server Protocol) $\diamondsuit$ Link type.                                                                                                    |               |               |
|                       | Local Port                                                                                                    | Required      |               |
| Version: 19.3v1       | 65510<br>Port on which to listen. More                                                                                                    |               | Ţ             |

### Isode

Scroll down and enter the "Remote Host" IP or Hostname and "Remote Port" of the external XMPP Server:

| ●●● M-Link MU Gateway                     | Add new item to Links                                                                                                    |                              | About Profile |
|-------------------------------------------|----------------------------------------------------------------------------------------------------|------------------------------|---------------|
| 🗢 Main Menu                               | Remote Host                                                                                                    | Required                     | <b>^</b>      |
| 🔗 Links (0) 🗸 🗸                           | AIRCRAFT1<br>Host to which to connect.                                                                                                    |                              |               |
|                                           | Remote Port 65510 Port to which to connect.                                                                                                    | Required                     |               |
|                                           | Enable XEP-0198                                                                                                    | Use default<br>owledgements. |               |
| Version: 19.3v1<br>https://localhost.5221 | XEP-0198 Version         Normal XEP-0198 (v1.6, using urn:xmpp:sm:3)         Allows setting the version of XEP-0198 to support over this link. More | ✓ Use default                |               |

Scroll down and click "Add". Your XEP-0361 Zero Handshake Server to Server Protocol Link is now complete and we can proceed to add it to a Peer Control Configuration.

| ●●● M-Link MU Gateway | Links                                | Add e e About Profile |
|-----------------------|--------------------------------------|-----------------------|
| 🕿 Main Menu           | ① Specialised federation mechanisms. |                       |
| 🔗 Links (1) 🗸 🗸       |                                      |                       |
| MUGW-2-AIR            | MUGW-2-AIR →                         |                       |
|                       |                                      |                       |
|                       |                                      |                       |
|                       |                                      |                       |
|                       |                                      |                       |

From the Main Menu click "Peer Controls":

| ●●● M-Link MU Gateway   | Peer Controls                             |                            | Add | About Profile |
|-------------------------|-------------------------------------------|----------------------------|-----|---------------|
| 🕿 Main Menu             | ③ Settings controlling details of federal | ration with other servers. |     |               |
| 🛎 Peer Controls (1) 🔹 🗸 |                                           |                            |     |               |
| default                 | default →                                 |                            |     |               |
|                         |                                           |                            |     |               |
|                         |                                           |                            |     |               |
|                         |                                           |                            |     |               |

Click on "Add"

Complete the "Domain", "Matching Rule" and Check the "Use Specialised Connection Mechanism" Checkbox

| ●●● M-Link Edge         | Add new item to Peer Controls Peer Controls > add                                                                                        | About Profile |
|-------------------------|----------------------------------------------------------------------------------------------------|---------------|
| Q Find a setting        | Settings controlling details of federation with other server(s).                                                                         | Î             |
| 🛠 Main Menu             | Domain Required                                                                                                    |               |
| 🛎 Peer Controls (2) 🔹 👻 |                                                                                                    |               |
| default                 | The peer's domain. Matching Rule                                                                                                    |               |
| black.net               | Domain    Use default  Determines which domains will match assingt this Peer Control. More                                               |               |
|                         | Use Specialised Connection Mechanism Use specialised connection mechanisms such as 'Zero Handshake Server to Server Protocol' or 'GC/P'. |               |
| Version: 19.2v1         | Block Use default Disallow routing to or from this domain.                                                                               |               |
| 4CISION 13/241          | Perform Dialback When Offered                                                                                                    |               |

The "Domain" should be the XMPP Domain of the Server you are connecting to. The "Matching Rule" should be "Domain and Subdomain" if you want to include both the 1 to 1 Domain and Multi User Chat (MUC) Domain. You should then select the "Link" you have just created from the drop down:

| ●●● M-Link MU Gateway   | Add new item to Peer Controls Peer Controls > add                                  |                     | (2)<br>About | <b>P</b> rofile |
|-------------------------|------------------------------------------------------------------------------------|---------------------|--------------|-----------------|
| 🗙 Main Menu             | Domain                                                                             | Required            |              | ^               |
| 🐣 Peer Controls (1) 🔹 🗸 | aircraft1.net                                                                      |                     |              |                 |
| default                 | The peer's domain.                                                                 |                     |              |                 |
|                         | Matching Rule                                                                      |                     |              |                 |
|                         | Domain and Subdomains                                                              | Use default         |              |                 |
|                         | Use Specialised Connection Mechanism                                               |                     |              |                 |
|                         |                                                                                    | Use default         |              |                 |
|                         | Use specialised connection mechanisms such as 'Zero Handshake Server<br>or 'GCXP'. | to Server Protocol' |              |                 |
|                         | Link                                                                               | Required            |              |                 |
|                         | MUGW-2-AIR \$                                                                      |                     |              |                 |
| Version: 19.3v1         | Reference to the link to use.                                                      |                     |              | Ţ               |

Scroll down to "Relay Zone"

The M-Link MU Gateway Server does not have a Domain of its own, so it typically relays between different XMPP Domains. In order to do this, each Peer Control needs a unique "Relay Zone" defined. This is a free text name, so should be something to remind you of where you are relaying between:

| ●●● M-Link MU Gateway   | Add new item to Peer Controls Peer Controls > add                                                                                                    |
|-------------------------|----------------------------------------------------------------------------------------------------|
| 🛠 Main Menu             | Use default<br>Disallow routing to or from this domain.                                                                                                    |
| 🐣 Peer Controls (2) 🗸 🗸 | Relay Zone                                                                                                    |
| default                 | AIR                                                                                                    |
| ground.net              | This specifies the relay zones for controlling relaying. More Transformations                                                                                                    |
|                         | + Add item                                                                                                    |
|                         | A list of Stanza Transformations applied for stanzas coming from or going to this peer.                                                                                                    |
|                         | Drop Label-Only Message Stanzas                                                                                                    |
|                         | Use default<br>Drop message starzas which only contain a label when transformations have been applied<br>(regardless of whether the message has been modified by any transformation). More |
| Version: 19 3v1         | Add                                                                                                    |

Click "Add"

You have now completed configuring the XEP-0361 Zero Handshake Server to Server Protocol Link (X2) Link and associated Peer Control.

| ●●● M-Link MU Gateway   | Peer Controls                                |                     | Add | ()<br>About | <b>O</b><br>Profile |
|-------------------------|----------------------------------------------|---------------------|-----|-------------|---------------------|
| 🗙 Main Menu             | ③ Settings controlling details of federation | with other servers. |     |             |                     |
| 🐣 Peer Controls (2) 🛛 🗸 |                                              |                     |     |             |                     |
| default                 | default →                                    | aircraft1.net →     |     |             |                     |
| aircraft1.net           |                                              |                     |     |             |                     |
|                         |                                              |                     |     |             |                     |
|                         |                                              |                     |     |             |                     |
|                         |                                              |                     |     |             |                     |
| Version: 19.3v1         |                                              |                     |     |             |                     |

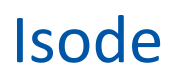

#### **Operation over HF Radio (STANAG 5066)**

The M-Link MU Gateway uses the SIS Layer Extension Protocol protocol with Server to Server communication over STANAG 5066 ARQ (*XEP-0365*) to enable communication over STANAG 5066 services, such as HF radio via the STANAG 5066 Subnet Interface Service. The use of SLEP provides a reliable bidirectional stream service which can support compression.

This section assumes that you have access to a STANAG 5066 server. Isode's own "Icon-5066" product is available for this purpose and an evaluation guide for Icon5066 is available from www.isode.com/evaluate/evaluate-network.html.

To configure Isode applications to use STANAG 5066, two parameters are needed:

- The domain (or IP address) of the STANAG 5066 server
- The TCP ports of the STANAG 5066 server (port 5066 is commonly used)

Prior to running Isode applications over an S5066 link, we recommend testing the STANAG 5066 subsystem, using Isode's 'STANAG 5066 Console' tool.

#### Testing the 5066 Subsystem using S5066 Console

Isode's STANAG 5066 Console is intended to help set up, test, and monitor STANAG 5066 infrastructure. In Windows click Start, and from the Programs menu, select "Isode 17.0 >S5066 Console". In Linux execute the following command:

#### /opt/isode/bin/s5066console

Within the S5066 Console tool, select "View > S5066Console" followed by "S5066 Server>Add". S5066 server parameters screen should be completed as follows:

- Friendly Name: Give the S5006 server an identifying name
- Hostname/Port: Fill in the Host and Port of the S5066 server
- Auto-discover: select this option
- Transmission Mode: Set to ARQ

• Broadcast Address: Configure the broadcast address, which will be set by the server.

### Link Setup for STANAG 5066

#### From the M-Link MU Gateway click on "STANAG 5066 SERVERS"

| ●●● M-Link MU Gateway              | STANAG 5066 Servers                                             | dd | ()<br>About | <b>P</b> rofile |
|------------------------------------|-----------------------------------------------------------------|----|-------------|-----------------|
| 🖈 Main Menu                        | ① Configuration of SLEP-enabled STANAG 5066 servers             |    |             |                 |
| 😭 Global options                   | There are no items to display. Get started by adding one above. |    |             |                 |
| 🐣 Peer Controls (2) 🔶              |                                                                 |    |             |                 |
| 🔗 Links (1) 🛛 🔸                    |                                                                 |    |             |                 |
| <b>'ᄊ'</b> STANAG 5066 Servers (0) |                                                                 |    |             |                 |
| TLS Configuration                  |                                                                 |    |             |                 |
| Logging Configuration              |                                                                 |    |             |                 |
| Stores >                           |                                                                 |    |             |                 |

#### Click "Add"

| ●●● M-Link MU Gateway                | Add new item to STANAG 5066 Servers<br>STANAG 5066 Servers > add |               | <b>?</b><br>About | <b>P</b> rofile |
|--------------------------------------|------------------------------------------------------------------|---------------|-------------------|-----------------|
| 🗙 Main Menu                          | ③ STANAG 5066 Server                                             |               |                   | Â               |
| <b>'ኢ'</b> STANAG 5066 Servers (0) 🗸 | Server Name Distinctive name for the server.                     | Required      |                   |                 |
|                                      | Host TCP hostname or address of the STANAG 5066 server.          | Required      |                   |                 |
| Version: 19.3v1                      | Fort         5066         TCP port of the STANAG 5066 server.    | ✓ Use default |                   |                 |

The "Server Name" is a "Friendly Name" that you should use to identify the STANAG server. The "Host" will be IP or Host name of the 5066 Server. The "Port" is the TCP port of the STANAG 5066 Server

| M-Link MU Gateway     Add new item to STANAG 5066 Servers     STANAG 5066 Servers > add |
|-----------------------------------------------------------------------------------------|
| Main Menu                                                                               |
| STANAG 5066 Servers (0)         Server Name     Required                                |
| Icon5066-Node1                                                                          |
| Distinctive name for the server.                                                        |
| Host Required                                                                           |
| Icon5066SVR                                                                             |
| TCP hostname or address of the STANAG 5066 server.                                      |
| Port                                                                                    |
| 5066 Vise default                                                                       |

#### Scroll down.

In "Local SIS Address" Add the local SIS address of the STANAG 5066 server, "SAP ID" add the SAP ID used for this link.

| ●●● M-Link MU Gateway                  | Add new item to STANAG 5066 Servers<br>STANAG 5066 Servers > add |               | <b>?</b><br>About | <b>P</b> rofile |   |
|----------------------------------------|------------------------------------------------------------------|---------------|-------------------|-----------------|---|
| 🗙 Main Menu                            | 5066<br>TCP port of the STANAG 5066 server.                      | ✓ Use default |                   |                 | • |
| <b>'ᄊ'</b> STANAG 5066 Servers (0) 🛛 🗸 | Local SIS Address                                                | Required      |                   |                 |   |
|                                        | 10.50.66.0<br>Local SIS address of the STANAG 5066 server.       | ]             |                   |                 |   |
|                                        | SAP ID                                                           |               |                   |                 |   |
|                                        | 6<br>The SAP ID used for this link.                              | ✓ Use default |                   |                 |   |
| Version: 19.3v1                        | Add                                                              | Cancel        |                   |                 |   |

#### Click "Add"

The configuration of the STANAG 5066 Server is now complete and we can proceed to add it to a Link.

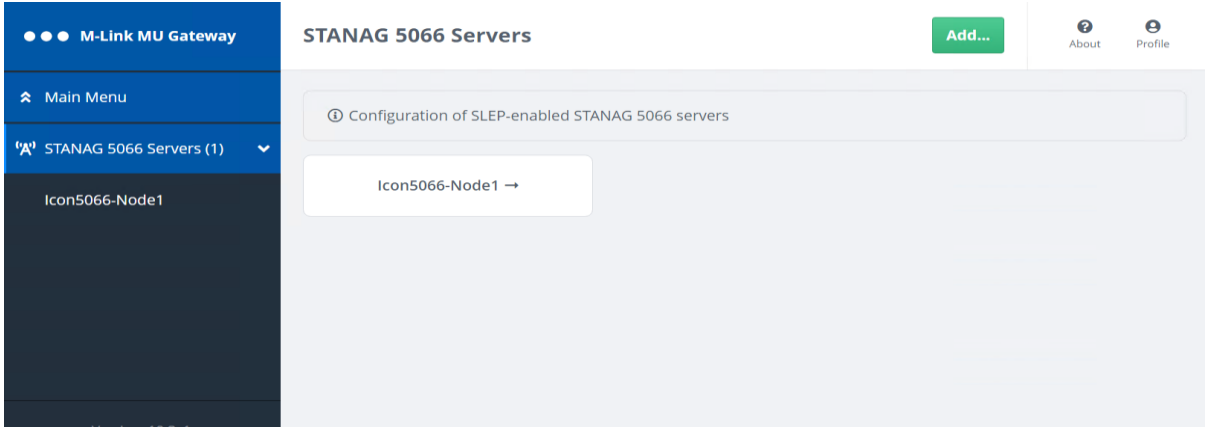

#### Click "Main Menu", click on "Links"

| ●●● M-Link MU Gateway          | Links                                                           | Add | ()<br>About | Profile |
|--------------------------------|-----------------------------------------------------------------|-----|-------------|---------|
| 🗢 Main Menu                    | ③ Specialised federation mechanisms.                            |     |             |         |
| Global options                 | There are no items to display. Get started by adding one above. |     |             |         |
| 🐣 Peer Controls (1) 🔹 🕨        |                                                                 |     |             |         |
| 🔗 Links (0)                    |                                                                 |     |             |         |
| 'ᄊၞ' STANAG 5066 Servers (1) > |                                                                 |     |             |         |
| TLS Configuration              |                                                                 |     |             |         |
| Version: 19.3v1                |                                                                 |     |             |         |

#### Click "Add"

| ●●● M-Link MU Gateway | Add new item to Links<br>Links > add                              |             | (2)<br>About | <b>P</b> rofile |
|-----------------------|-------------------------------------------------------------------|-------------|--------------|-----------------|
| 🗙 Main Menu           | () Link                                                           |             |              | <b>^</b>        |
|                       | Link Name Distinctive name for the link.                          | Required    |              |                 |
|                       | Enabled  If set, use this Link for new outbound connections. More | Vse default |              |                 |
|                       | Link Type Please select an option                                 | Required    |              |                 |
| Version: 19.3v1       | Link type.                                                        |             |              | •               |

The "Link Name" is a "Friendly Name" that you should use to identify the Link, the "Link Type" will be "SLEP" selected from the drop down.

| ●●● M-Link MU Gateway | Add new item to Links                                             |               | (?<br>About | <b>P</b> rofile |
|-----------------------|-------------------------------------------------------------------|---------------|-------------|-----------------|
| 🗙 Main Menu           | (i) Link                                                          |               |             | A               |
| 🔗 Links (0) 🗸 🗸       | Link Name MUGW-2-AIR Distinctive name for the link.               | Required      |             |                 |
|                       | Enabled  If set, use this Link for new outbound connections. More | ✓ Use default |             |                 |
| Version: 19.3v1       | Link Type SLEP tink type.                                         | Required      |             |                 |

#### Scroll down.

| ●●● M-Link MU Gateway | Add new item to Links<br>Links > add                                                   |       | (?)<br>About | <b>P</b> rofile |   |
|-----------------------|----------------------------------------------------------------------------------------|-------|--------------|-----------------|---|
| 🗙 Main Menu           | Session Idle Timeout                                                                   |       |              |                 | • |
| 🔗 Links (0) 🗸 🗸       | 3600 Vise defa                                                                         | ault  |              |                 |   |
|                       | Sessions will be closed if no stanzas are sent or received for this number of seconds. |       |              |                 |   |
|                       | STANAG 5066 Server                                                                     | uired |              |                 |   |
|                       | Please select an option                                                                |       |              |                 |   |
|                       | STANAG 5066 Server definition that is to be used by this link.                         |       |              |                 |   |
|                       | Remote SIS Address Requ                                                                | uired |              |                 |   |
|                       |                                                                                        |       |              |                 |   |
| Version: 19.3v1       | Remote STANAG 5066 SIS Node address.                                                   |       |              |                 |   |

From "STANAG 5066 Server" select 5066-node1. "Remote SIS Address enter the IP address of the remote STANAG 5066 SIS Node Address

| ●●● M-Link MU Gateway | Add new item to Links<br>Links > add                                           |               | ()<br>About | <b>O</b><br>Profile |   |
|-----------------------|--------------------------------------------------------------------------------|---------------|-------------|---------------------|---|
| 🛠 Main Menu           | STANAG 5066 Server                                                             | Required      |             |                     | • |
| 🔗 Links (0) 🗸 🗸       | 5066-Node1                                                                     |               |             |                     |   |
|                       | Pemote SIS Address                                                             | Required      |             |                     |   |
|                       | 10.50.66.1                                                                     |               |             |                     |   |
|                       | Remote STANAG 5066 SIS Node address.                                           |               |             |                     |   |
|                       | PDU Priority                                                                   |               |             |                     |   |
|                       | 10                                                                             | ✓ Use default |             |                     |   |
|                       | Priority of this SLEP link                                                     |               |             |                     | l |
|                       | Compress           If enabled, SLEP compression will be enabled for this link. | ✓ Use default |             |                     |   |
| Version: 19.3v1       | Add                                                                            | Cancel        |             |                     | • |

#### Click "Add"

Your SLEP Link is now complete, we can proceed to add it to a Peer Control Configuration.

| ●●● M-Link MU Gateway | Links                                | Add | About Profile |
|-----------------------|--------------------------------------|-----|---------------|
| 🗙 Main Menu           | ③ Specialised federation mechanisms. |     |               |
| 🔗 Links (1) 🗸 🗸       |                                      |     |               |
| MUGW-2-AIR            | MUGW-2-AIR →                         |     |               |
|                       |                                      |     |               |
|                       |                                      |     |               |
|                       |                                      |     |               |
|                       |                                      |     |               |
|                       |                                      |     |               |

#### From the Main Menu click "Peer Controls":

| ●●● M-Link MU Gateway   | Peer Controls                                                                                                    |                             | Add | ()<br>About | <b>P</b> rofile |
|-------------------------|----------------------------------------------------------------------------------------------------|-----------------------------|-----|-------------|-----------------|
| 🛠 Main Menu             | ③ Settings controlling details of federal settings and the settings and the settings are setting as a set of the set of the set o | eration with other servers. |     |             |                 |
| 🐣 Peer Controis (1) 🔹 🗸 |                                                                                                    |                             |     |             |                 |
| default                 | default →                                                                                                    |                             |     |             |                 |
|                         |                                                                                                    |                             |     |             |                 |
|                         |                                                                                                    |                             |     |             |                 |
|                         |                                                                                                    |                             |     |             |                 |
|                         |                                                                                                    |                             |     |             |                 |

Click on "Add"

Complete the "Domain", "Matching Rule" and Check the "Use Specialised Connection Mechanism" Checkbox

| ●●● M-Link Edge         | Add new item to Peer Controls<br>Peer Controls > add                                                   | About Profile |
|-------------------------|----------------------------------------------------------------------------------------------------|---------------|
| Q Find a setting        | ③ Settings controlling details of federation with other server(s).                                     | Â             |
| 🛠 Main Menu             | Domain Required                                                                                        |               |
| 🐣 Peer Controls (2) 🗸 🗸 |                                                                                                    |               |
| default                 | Matching Rule                                                                                          |               |
| black.net               | Domain 💠 🗹 Use default                                                                                 |               |
|                         | Determines which domains will match against this Peer Control. More                                    |               |
|                         | Use Specialised Connection Mechanism                                                                   |               |
|                         | Use specialised connection mechanisms such as 'Zero Handshake Server to Server Protocol'<br>or 'GCXP'. |               |
|                         | Block                                                                                                  |               |
|                         | Use default                                                                                            |               |
| Version: 19.2v1         | Perform Dialback When Offered                                                                          |               |

The "Domain" should be the XMPP Domain of the Server you are connecting to. The "Matching Rule" should be "Domain and Subdomain" if you want to include both the 1 to 1 Domain and Multi User Chat (MUC) Domain. You should then select the "Link" you have just created from the drop down.

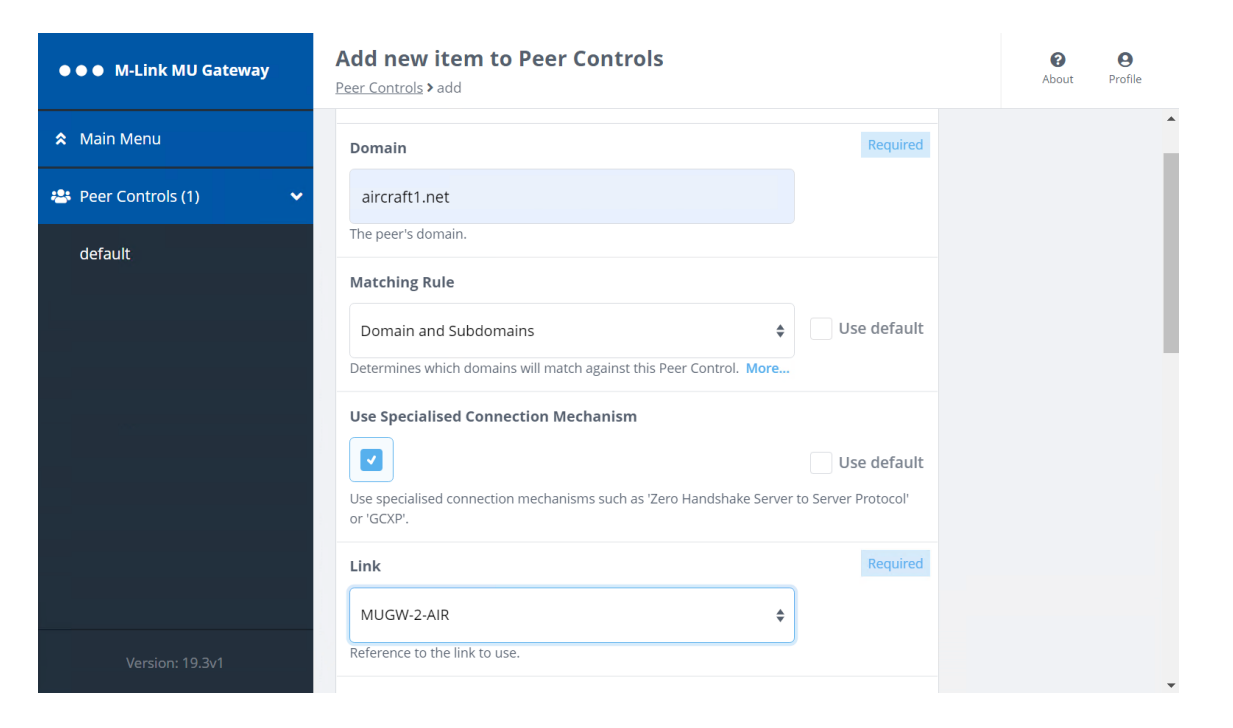

Scroll down to "Relay Zone"

The M-Link MU Gateway Server does not have a Domain of its own, so it typically relays between different XMPP Domains. In order to do this, each Peer Control needs a unique "Relay Zone" defined. This is a free text name, so should be something to remind you of where you are relaying between:

| ● ● M-Link MU Gateway   | Add new item to Peer Controls Peer Controls > add                                                                                                    |                                                          |
|-------------------------|----------------------------------------------------------------------------------------------------|----------------------------------------------------------|
| 🗙 Main Menu             | Disallow routing to or from this domain.                                                                                                    | ✓ Use default                                            |
| 🛎 Peer Controls (2) 🗸 🗸 | Relay Zone                                                                                                    |                                                          |
| default                 | AIR                                                                                                    |                                                          |
| ground.net              | Triansformations                                                                                                    |                                                          |
|                         | + Add item                                                                                                    |                                                          |
|                         | A list of Stanza Transformations applied for stanzas coming from or                                                                                                  | going to this peer.                                      |
|                         | Drop Label-Only Message Stanzas Drop message stanzas which only contain a label when transformati (regardless of whether the message has been modified by any transi | Use default<br>ons have been applied<br>formation). More |
|                         | Add                                                                                                    | Cancel                                                   |

Click "Add"

You have now completed configuring the "SLEP" Link and associated Peer Control.

You have also reached the end of this Guide. Further Advanced Configuration Options can be found in the M-Link R19.3 User Manual or by contacting <u>support@isode.com</u>.

### **Other Evaluations**

This guide is one many relating to Isode's XMPP Messaging Products, other guides are:

- Setting up an XMPP System for 1:1 and Multi-User Chat
- Connecting XMPP and IRC Chat Services
- XMPP for Constrained Network Environments (M-Link R17.0 only)
- M-Link EDGE 19.3 Evaluation Guide

Information on all of these evaluations can be found at www.isode.com/evaluate/evaluatexmpp.html . For messaging evaluations outside the scope of these guides, please contact us. Whitepapers Isode regularly publishes whitepapers on technical and market topics related to its products. A full list of these can be found at <u>www.isode.com/whitepapers/</u>.

### Copyright

The Isode Logo and Isode are trade and service marks of Isode Limited.

All products and services mentioned in this document are identified by the trademarks or service marks of their respective companies or organizations, and Isode Limited disclaims any responsibility for specifying which marks are owned by which companies or organizations.

Isode software is © copyright Isode Limited 2002-2022, All rights reserved.

Isode software is a compilation of software of which Isode Limited is either the copyright holder or licensee. Acquisition and use of this software and related materials for any purpose requires a written licence agreement from Isode Limited, or a written licence from an organization licensed by Isode Limited to grant such a licence.

This manual is © copyright Isode Limited 2022.